# RAZER MAMBA WIRELESS

# MASTER GUIDE

# Razer Mamba Wireless česká příručka

### Seznam:

- Str. 1 Obsah balení, systémové požadavky a registrace
- Str. 2 Přehled rozvržení zařízení
- Str. 3 Nabíjení a instalace
- Str. 4 Nastavení
- Str. 10 Naprogramování Macro
- Str. 12 Údržba a čištění

# Obsah balení, systémové požadavky a registrace:

Balení obsahuje:

- Razer Mamba Wireless herní myš
- USB bezdrátový přijímač
- USB adaptér pro bezdrátový přijímač
- USB MicroUSB kabel
- Rychlá uživatelská příručka v angličtině

Systémové požadavky: Synapse 3

- PC volným USB portem
- Windows 7 64bit a vyšší
- Internetové připojení
- 500MB volného místa na disku

#### Registrace

Pro registraci produktu prosím navštivte: <u>http://razerid.razerzone.com/warranty</u> (pouze v cizím jazyce)

#### Technická podpora

Co získáte:

•2 roky záruky od výrobce

•Online technickou podporu na <a href="https://support.razer.com">https://support.razer.com</a> nebo <a href="sos@gamead.cz">sos@gamead.cz</a> .

# Přehled rozvržení

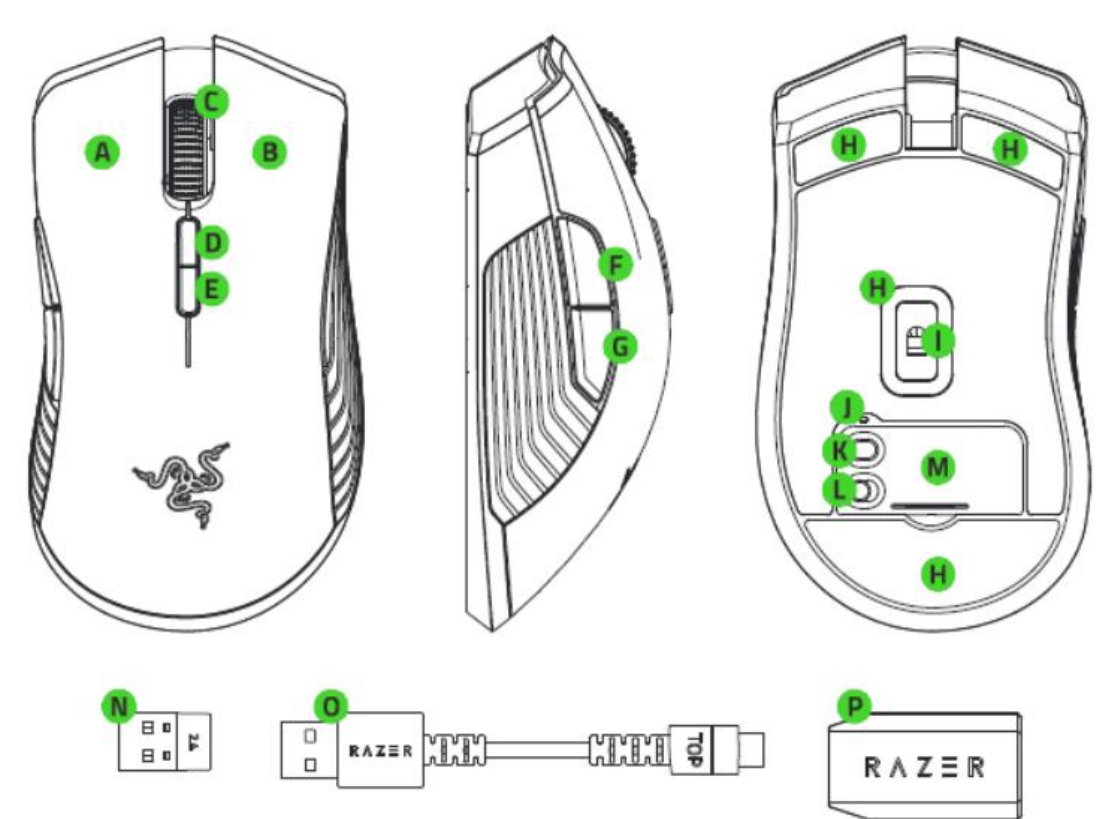

- A. Levé tlačítko
- B. Pravé tlačítko
- C. Scrolovací kolečko
- D. Zvýšení DPI
- E. Snížení DPI
- F. Tlačítko 5
- G. Tlačítko 4
- H. Kluzné plochy
- I. Indikátor profilu
- J. 16000 DPI 5G Optický senzor
- K. Informace který profil je aktivní
- L. Tlačítko profilu
- M. Spodní kryt
- N. USB bezdrátový přijímač
- O. USB MricroUSB kabel
- P. USB adaptér pro bezdrátový přijímač

# Nabíjení:

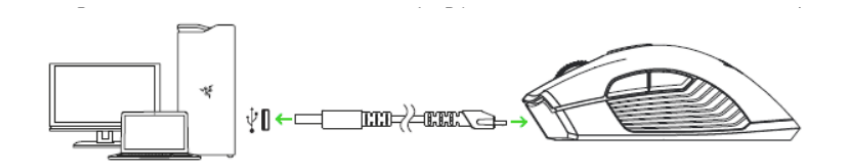

Pro první použití nejdříve připojte zařízení k počítači, tak jak je vyobrazeno výše. Kabel zapojujte do USB portu co má dostatečné napájení, nejlépe pokud je vyveden přímo na desce.

Myš nabíjejte po dobu cca 4 hodin, než dojde k jejímu plnému nabití.

Indikace stavu nabití baterie informuje podsvícení rolovacího kolečka myši.

V základním režimu nastavení pokud je stav nabití vnitřního akumulátoru nižší, než 5% bude světlo blikat v opakujícím se intervalu.

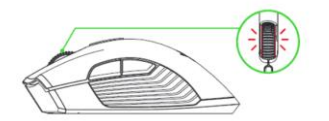

# Bezdrátové používání

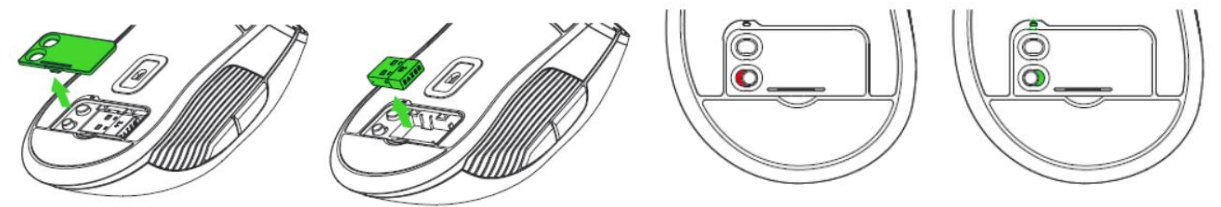

- 1) Odstraňte spodní kryt, jak je vyobrazeno na obrázcích.
- 2) Vyjměte USB bezdrátový přijímač.
- 3) Přepněte spínač do polohy zelená a myš je připravena k bezdrátovému používání.

### **Instalace**

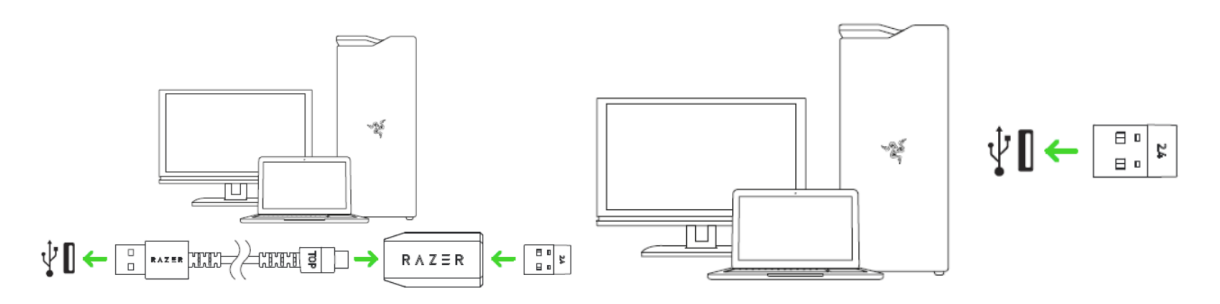

- 1. Připojte zařízení k počítači dle jednoho z dvou vyobrazení
- 2. Nainstalujte Razer Synapse z https://www.razer.com/synapse-3
- 3. Spusťte instalaci a postupujte dle instrukcí na obrazovce
- 4. Registrujte se nebo se přihlašte do programu Synapse

# Nastavení

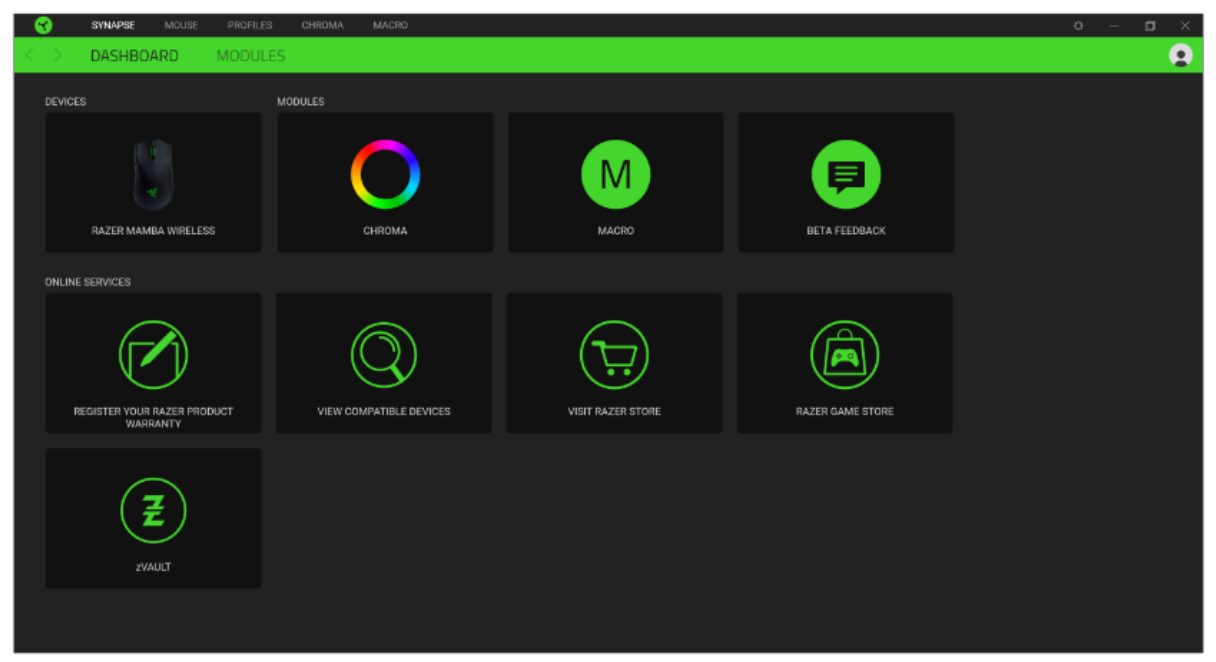

Základní přehled možností pro váš Razer produkt v Razer Synapse 3

#### Mouse Tab

Zde máte základní přehled funkcí pro vaši myš, které si můžete dle svých potřeb nastavit.

| SYNAPSE MCUSE PROFILES CHROMA MACRO               | o – 🖬 X                |
|---------------------------------------------------|------------------------|
| CUSTOMIZE PERFORMANCE LIGHTING CALIBRA            | on power 💽             |
| PROF                                              | RAZER - ···· 🖻 of 🚺    |
| Lart Oliva                                        | + Right Click          |
| Scrofi Citok *                                    | . Scroil Up            |
| Mouse Button 5 *                                  | + Scroll Down          |
| Mouse Button 4 +                                  | * Sensitivity Stage Up |
|                                                   | Sensitivity Stage Down |
|                                                   |                        |
|                                                   |                        |
| - NNN YOR 2018 2010 1928 2010 1928 1949 2010 1929 | Standard 🛛 🖗           |
| 이 아파 관련 위한 성격의 성격 영화 위험을 받을 수는 것                  |                        |
|                                                   |                        |
|                                                   |                        |
|                                                   |                        |
|                                                   |                        |
|                                                   | RAZER MANBA WRELESS    |

Profile: Umožní přidávat a upravovat nastavení pro jednotlivé uložené profily a vytvářet vlastní.

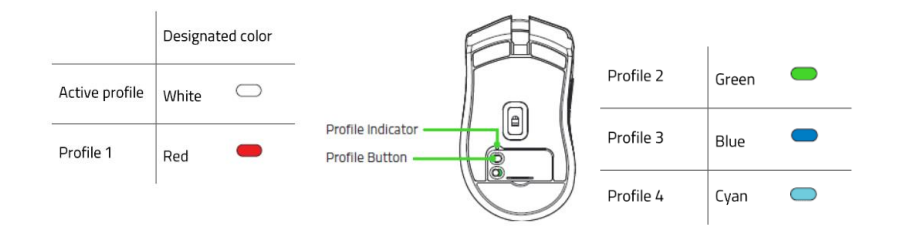

Hypershift: Režim umožňující aktivaci druhotných funkcí tlačítek přidružených k funkci FN tlačítka.

|                                                                                                    | SYNAPSE MOL                                                                                                    | ISE PROFILES CHROMA                                                                                                    | MACRO                                                     |                      |                                                                                        |                        | × 🛛 – 0                                                                                                    |
|----------------------------------------------------------------------------------------------------|----------------------------------------------------------------------------------------------------|----------------------------------------------------------------------------------------------------|-----------------------------------------------------------|----------------------|----------------------------------------------------------------------------------------|------------------------|----------------------------------------------------------------------------------------------------|
| < >                                                                                                    | CUSTOMIZE                                                                                                    | PERFORMANCE                                                                                                    | LIGHTING                                                  | CALIBRATION POWI     | ĒR                                                                                     |                        | 9                                                                                                    |
|                                                                                                    | All Buttons +                                                                                                    |                                                                                                    |                                                           | PROFILE R            | 42FR 9                                                                                 | <b>N1</b>              |                                                                                                    |
|                                                                                                    |                                                                                                    |                                                                                                    |                                                           | THOTEL 10            |                                                                                        |                        |                                                                                                    |
| 2                                                                                                    | Right Click                                                                                                    |                                                                                                    |                                                           |                      |                                                                                        | Right Click            |                                                                                                    |
| з                                                                                                    | Scroll Click                                                                                                    |                                                                                                    |                                                           | Scroll Click         |                                                                                        | Scroll Up              |                                                                                                    |
| 4                                                                                                    | MOUSE<br>Scroll Up                                                                                                    |                                                                                                    |                                                           | Mouse Button 5       | A Comment                                                                              | Scroll Down            |                                                                                                    |
| 5                                                                                                    | Scroll Down                                                                                                    |                                                                                                    |                                                           | Mouse Sutton 4 +     |                                                                                        | Sensitivity Stage Up   |                                                                                                    |
| 6                                                                                                    | Mouse Button 4                                                                                                    |                                                                                                    |                                                           |                      |                                                                                        | Sensitivity Stage Down |                                                                                                    |
| 7                                                                                                    | Mouse Button 5                                                                                                    |                                                                                                    |                                                           |                      |                                                                                        |                        |                                                                                                    |
| 8                                                                                                    | Sensitivity Stage Up                                                                                                    |                                                                                                    |                                                           |                      |                                                                                        |                        |                                                                                                    |
| 9                                                                                                    | Sensitivity Stage Down                                                                                                    |                                                                                                    |                                                           |                      |                                                                                        |                        |                                                                                                    |
|                                                                                                    |                                                                                                    |                                                                                                    |                                                           |                      | Standard                                                                               |                        |                                                                                                    |
|                                                                                                    |                                                                                                    |                                                                                                    |                                                           |                      |                                                                                        |                        |                                                                                                    |
|                                                                                                    |                                                                                                    |                                                                                                    |                                                           |                      |                                                                                        |                        |                                                                                                    |
|                                                                                                    |                                                                                                    |                                                                                                    |                                                           |                      |                                                                                        |                        |                                                                                                    |
|                                                                                                    |                                                                                                    |                                                                                                    |                                                           |                      |                                                                                        |                        |                                                                                                    |
|                                                                                                    |                                                                                                    |                                                                                                    |                                                           |                      |                                                                                        |                        |                                                                                                    |
|                                                                                                    |                                                                                                    |                                                                                                    |                                                           |                      |                                                                                        |                        |                                                                                                    |
|                                                                                                    |                                                                                                    |                                                                                                    |                                                           |                      |                                                                                        |                        |                                                                                                    |
|                                                                                                    | SYNAPSE MO                                                                                                    | JSE PROFILES CHROM/                                                                                                    | A MACRO                                                   |                      | RAZER MAMBA WIRELESS                                                                   |                        | ά – π ×                                                                                                    |
| <b>•</b>                                                                                                    | SYNAPSE MO                                                                                                    | JSE PROFILES CHROM/<br>PERFORMANCE                                                                                                    | MACRO                                                     | CALIBRATION POW      | RAZER MAMBA WARELESS                                                                   |                        | 0 – ¤ ×                                                                                                    |
| <b>⊗</b><br>< )                                                                                                    | SYNAPSE MO                                                                                                    | JSE PROFILES CHROMA<br>PERFORMANCE                                                                                                    | MAGRO                                                     | Calibration Pow      | RAZER MAMBA WRELESS                                                                    |                        | a – 🗆 ×                                                                                                    |
|                                                                                                    | SYNAPSE MO<br>CUSTOMIZE<br>Al Buttons                                                                                                    | JBE PROFILES CHROM<br>PERFORMANCE                                                                                                    | LIGHTING                                                  | Calibration Pow      | RAZER MAMIDA WIRELLISS                                                                 | PROFILE RAZER          | 0 – 0 ×                                                                                                    |
|                                                                                                    | SYNAPSE MO<br>CUSTOMIZE                                                                                                    | USE PROFILES CHROMANCE                                                                                                    | MAGRO<br>LIGHTING<br>DEFAULT KEY<br>Right Click           | Calibration Pow<br>X | RAZER MAMBA WIRELESS                                                                   |                        | 0 - 0 ×                                                                                                    |
|                                                                                                    | SYNAPSE MC                                                                                                    | USE PROFILES CHROMM<br>PERFORMANCE<br>C DEFAULT<br>EX KEYBOARD FUNCTION<br>MOUSE FUNCTION                                                                                                    | MAGRO<br>LIGHTING<br>DEFAULT KEY<br>Right Click<br>CANGEL | CALIBRATION POW      | RAZER MAMBA WRELESS<br>ER<br>Left Clic<br>Scroll Clic                                  | PROFILE RAZER          | C - C ×                                                                                                    |
| <ul> <li>₹</li> <li>2</li> <li>3</li> <li>4</li> </ul>                                                                                                    | SYNAPSE MO<br>CUSTOMIZE                                                                                                    | SEE         PROFILES         CHROMA           PERFORMANCE            C         DEFAULT           E2         KEYBGARD FUNCTION           Q         MOUSE FUNCTION           III         SENSITIVITY                                                                                                    | MACRO<br>LIGHTING<br>DEFAULT KEY<br>Right Click<br>CAVICL | CALIBRATION POW      | RAZER MAMINA WIRELLISS<br>ER<br>Left Clic<br>Scroll Clic<br>Mouse Button               | PROFILE RAZER          | C - C ×                                                                                                    |
| <ul> <li>✓</li> <li>✓</li></ul>                                                                                                    | SYNAPSE MCC<br>CUSTOMIZE<br>Al Buttons<br>Contract<br>Registration<br>Scroll Click<br>Models<br>Scroll Up                                                                                                    | ISE PROFILES CHROMA<br>PERFORMANCE<br>C DEFAULT<br>E KEYBOARD FUNCTION<br>MUSE FUNCTION<br>SENSITIVITY<br>M MACRO                                                                                                    | MACRO<br>LIGHTING<br>DEFAULT KEY<br>Right Click<br>CANCEL | CALIBRATION POW      | RAZER MAMINA WRELESS<br>ER<br>Left Cito<br>Seroil Cito<br>Mouse Button<br>Mouse Button | PROFILE RAZER          | C - C ×<br>C + C + C + C + C + C + C + C + C + C +                                                                                                    |
| <ul> <li>✓</li> <li>✓</li></ul>                                                                                                    | SYNAPSE MOR<br>CUSTOMIZE                                                                                                    | ISE PROFILES CHROMA<br>PERFORMANCE<br>C DEFAULT<br>E KEYBOARD FUNCTION<br>MOUSE FUNCTION<br>SENSITIVITY<br>M MACRO<br>SWITCH PROFILE<br>SUBJECT PROFILE                                                                                                    | MACRO<br>LIGHTING<br>DEFAULT KEY<br>Right Click<br>CANCEL | CALIBRATION POW/     | RAZER MAMBA WRELESS<br>ER<br>Left Cilo<br>Scroll Cilo<br>Mouse Button<br>Mouse Button  | PROFILE RAZER          | C - C ×<br>C - C ×<br>C - |
| <ul> <li></li> <li></li> <li>2</li> <li>3</li> <li>4</li> <li>5</li> <li>6</li> <li>7</li> </ul>                                                                                                    | SYNAPSE MOR<br>CUSTOMIZE                                                                                                    | BEF PROFILES CHROMM     PERFORMANCE     PERFORMANCE     C     DEFAULT     EXEMPLOY EXAMPLE     KEYBOARD FUNCTION     MOUSE FUNCTION     MOUSE FUNCTION     SUBSETUNITY     MACR0     SUBTCH PROFILE     Q: SWITCH LIGHTING     PROFILE     Q: SWITCH LIGHTING                                                                                                    | MACRO<br>LIGHTING<br>DEFAULT KEY<br>Right Click<br>CANCEL | CALIBRATION POW      | RAZER MAMBA WRELESS                                                                    | PROFILE RAZER          | C - C ×<br>C Rght Click<br>Rght Click<br>Scroll Up<br>Scroll Dawn<br>Scroll Ny Stage Up<br>Scrotlivity Stage Up                                                                                                    |
| <ul> <li></li> <li></li> <li>2</li> <li>3</li> <li>4</li> <li>5</li> <li>6</li> <li>7</li> <li>8</li> </ul>                                                                                                    | SYNAPSE MO<br>CUSTOMIZE                                                                                                    | DEF         PROFILES         CHROMA           PERFORMANCE         PERFORMANCE           C         DEFAULT           IM         EVENDARD FUNCTION           IM         MOUSE FUNCTION           IM         MACRO           IM         MACRO           IM         SWITCH PROFILE           IM         SWITCH LIGHTING           IM         RAZER HYPERSHIFT           IM         LAUNCH PROGRAM                                                                                                    | MACRO<br>LIGHTING<br>DEFAULT KEY<br>Right Click<br>CAVICL | CALIBRATION POW      | RZER KAMIGA WIRELESS                                                                   | PROFILE RAZER          | C - C X<br>C<br>Right Click<br>Scroll Up<br>Scroll Dawn<br>Scroll Adam<br>Scroll Stage Up<br>Scroll Stage Up                                                                                                    |
| <ul> <li></li> <li></li> <li>2</li> <li>3</li> <li>4</li> <li>5</li> <li>6</li> <li>7</li> <li>8</li> <li>9</li> </ul>                                                                                                    | SYNAPSE MO<br>CUSTOMIZE                                                                                                    | PROFILES CHROMA     PROFILES CHROMA     PERFORMANCE     PERFORMANCE     DEFAULT     EXEMPARD FUNCTION     MOUSE FUNCTION     MOUSE FUNCTION     MACRO     SWITCH LIGHTING     SWITCH LIGHTING     RAZER HYPERSHIFT     LUNCH PROGRAM     MULTIMEDIA                                                                                                    | MACRO<br>LIGHTING<br>DEFAULT KEY<br>Right Click<br>CANOLL | CALIBRATION POW      | RZER MAMBA WRELESS                                                                     | PROFILE RAZER          | C - C ×<br>C C C C C C C C C C C C C C C C C C                                                                                                     |
| <ul> <li>२</li> <li>2</li> <li>3</li> <li>4</li> <li>5</li> <li>6</li> <li>7</li> <li>8</li> <li>9</li> </ul>                                                                                                    | SYNAPSE MOR<br>CUSTOMIZE<br>AI Buttons •<br>Second Click<br>Mouse<br>Secold Click<br>Mouse<br>Secold Click<br>Mouse<br>Secold Click<br>Mouse<br>Secold Click<br>Mouse<br>Secold Click<br>Mouse<br>Secold Click<br>Mouse<br>Secold Click<br>Mouse<br>Secold Click<br>Mouse<br>Secold Click<br>Mouse<br>Secold Click<br>Mouse<br>Secold Click<br>Mouse<br>Secold Click<br>Mouse<br>Secold Click<br>Mouse<br>Mouse<br>Mouse<br>Mouse<br>Secold Click<br>Mouse<br>Mouse<br>Mouse<br>Mouse<br>Mouse<br>Secold Click<br>Mouse<br>Mouse<br>Mouse<br>Mouse<br>Secold Click<br>Mouse<br>Mouse<br>Mouse<br>Secold Click<br>Mouse<br>Mouse | IBE PROFILES CHROMM PERFORMANCE  C DEFAULT  E KEYBOARD FUNCTION  E MOUSE FUNCTION  E SENSITIVITY  M MACR0  S SWITCH LIGHTING  K RAZER HYPERSHIFT  LAUNCH PROGRAM  MULTIMEDIA  MULTIMEDIA  MULTIMEDIA  MULTIMEDIA                                                                                                    | MACRO<br>LIGHTING<br>DEFAULT KEY<br>Right Click<br>CANOEL | CALIBRATION POW/     | RAZER MAMBA WRELESS  ER  Left Cile Scroll Cile Mouse Button Mouse Button               | PROFILE RAZER          | C - C ×<br>C Right Click<br>Right Click<br>Scroll Up<br>Scroll Dawn<br>Schalthity Stage Down                                                                                                    |
| <ul> <li>✓</li> <li>✓</li></ul>                                                                                                    | SYNAPSE MOR<br>CUSTOMIZE<br>AI Buttons •<br>Most<br>Secol Click<br>Most<br>Secol Up<br>Most<br>Secol Up<br>Secol Up<br>Secol Up<br>Secol U                                                                                                    | PROFILES CHROMM     PERFORMANCE     PERFORMANCE     DEFAULT     KEYBOARD FUNCTION     MOUSE FUNCTION     MOUSE FUNCTION     SWITCH PROFILE     SWITCH PROFILE     SWITCH PROFILE     SWITCH LIGHTINO     RAZER HYPERSHIFT     LUNCH PROGRAM     MULTIMEDIA     MULTIMEDIA     MULTIMEDIA     TEXT FUNCTION                                                                                                    | LIGHTING<br>DEFAULT KEY<br>Right Click<br>CANGEL          | CALIBRATION POW<br>X | RZER MAMBA WRELESS                                                                     | PROFILE RAZER          | C - C ×<br>C Right Click<br>Right Click<br>Scroll Up<br>Scroll Dawn<br>Senathvity Stage Down<br>and                                                                                                    |
| <ul> <li></li> <li></li> <li><!--</th--><th>SYNAPSE MO<br/>CUSTOMIZE<br/>An Buttons •<br/>Mossi<br/>Secol Click<br/>Mossi<br/>Secol Click<br/>Secol Down<br/>Mossi<br/>Secol Down<br/>Mossi<br/>Secol Down<br/>Secol Down<br/>Secol Do</th><th>INFE PROFILES CHROMM PERFORMANCE  C DEFAULT  E KEYBOARD FUNCTION  MOUSE FUNCTION  MACRO  SINTCH PROFILE  SINTCH PROFILE  SINTCH PROFILE  LUNCH PROFILE  MULTIMEDIA  MULTIMEDIA  TEXT FUNCTION  DISABLE</th><th>MACRO<br/>LIGHTING<br/>DEFAULT KEY<br/>Right Click<br/>CANCEL</th><th>CALIBRATION POW<br/>X</th><th>RAZER MAMBA WRELESS</th><th>PROFILE RAZER</th><th>C - C ×<br/>C Rght Click<br/>Scroll Up<br/>Scroll Down<br/>Sensitivity Stage Up<br/>Sensitivity Stage Up</th></li></ul> | SYNAPSE MO<br>CUSTOMIZE<br>An Buttons •<br>Mossi<br>Secol Click<br>Mossi<br>Secol Click<br>Secol Down<br>Mossi<br>Secol Down<br>Mossi<br>Secol Down<br>Secol Down<br>Secol Do                                                                                                    | INFE PROFILES CHROMM PERFORMANCE  C DEFAULT  E KEYBOARD FUNCTION  MOUSE FUNCTION  MACRO  SINTCH PROFILE  SINTCH PROFILE  SINTCH PROFILE  LUNCH PROFILE  MULTIMEDIA  MULTIMEDIA  TEXT FUNCTION  DISABLE                                                                                                    | MACRO<br>LIGHTING<br>DEFAULT KEY<br>Right Click<br>CANCEL | CALIBRATION POW<br>X | RAZER MAMBA WRELESS                                                                    | PROFILE RAZER          | C - C ×<br>C Rght Click<br>Scroll Up<br>Scroll Down<br>Sensitivity Stage Up<br>Sensitivity Stage Up                                                                                                    |
| <ul> <li>₹</li> <li>2</li> <li>3</li> <li>4</li> <li>5</li> <li>6</li> <li>7</li> <li>8</li> <li>9</li> </ul>                                                                                                    | SYNAPSE MO<br>CUSTOMIZE<br>A Buttons<br>Moss<br>Moss<br>Scroll Click<br>Moss<br>Scroll Click<br>Moss<br>Scroll Down<br>Moss<br>Scroll Down<br>Moss<br>Scroll Down<br>Moss<br>Scroll Click<br>Scroll Click<br>Moss<br>Scroll Click<br>Scroll Click<br>Moss<br>Scroll Click<br>Scroll Click<br>S                                                                                                    | INFE         PROFILES         CHROMA           PERFORMANCE         CHROMA         CHROMA           C         DEFAULT         CHROMA           C         DEFAULT         CHROMA           C         MOUSE FUNCTION         CHROMA           C         MOUSE FUNCTION         CHROMA           C         MOUSE FUNCTION         CHROMA           C         SWITCH PROFILE         CHROMA           C         SWITCH LIGHTING         CHROMA           C         MULTIMEDIA         CHROMA           C         MULTIMEDIA         CHROMA           C         MULTIMEDIA         CHROMA           C         MULTIMEDIA         CHROMA           C         MULTIMEDIA         CHROMA           C         MULTIMEDIA         CHROMA                                                                                                    | MACRO<br>LIGHTING<br>DEFAULT KEY<br>Right Click<br>CAVICL | CALIBRATION POW<br>X | RZER MAMBA WRELESS                                                                     | PROFILE RAZER          | C - C ×<br>C + C + C + C + C + C + C + C + C + C +                                                                                                    |
| <ul> <li>₹</li> <li>₹</li> <li>2</li> <li>3</li> <li>4</li> <li>5</li> <li>6</li> <li>7</li> <li>8</li> <li>9</li> </ul>                                                                                                    | SYNAPSE MO<br>CUSTOMIZE                                                                                                    | IBE PROFILES CHROM  PERFORMANCE  C DEFAULT  E KEYBOARD FUNCTION  E MOUSE FUNCTION  E SENSITIVITY  M MACRO  S SWITCH LIGHTING  A RAZER HYPERSHIFT  A LAUNCH PROGRAM  MULTIMEDIA  MULTIMEDIA  MULTIMEDI | LIGHTING<br>DEFAULT KEY<br>Right Click<br>CANOLL          | CALIBRATION POW<br>X | RZER MAMBA WRELESS                                                                     | PROFILE RAZER          | C - C ×<br>C Right Click<br>Scroll Up<br>Scroll Dawn<br>Scroll Dawn<br>Scroll Dawn<br>Scroll Dawn<br>Scroll Dawn                                                                                                    |

**Sidebar:** Otevře boční seznam aktuálních funkcí jednotlivých tlačítek, které můžete případně přenastavit.

Default – základní funkce tlačítka

**Keyboard Function** – tato funkce umožnuje tlačítku přiřadit funkci zvolené klávesy na klávesnici.

Mouse Function – tato funkce přiřadí danému tlačítku jinou funkci tlačítka myši z daného seznamu.

Sensitivity – dá vám přístup k nastavení citlivosti myši, jak rychle se bude pohybovat kurzor po obrazovce.

Macro – umožnuje přiřadit tlačítku zvolené uložené makro funkce. O makrech více v MACROS TAB.

**Switch Profile** – umožnuje nadefinovaným tlačítkem změnu volby profilu z vašich uložených profilů.

Switch Lighting – Umožní změnit světelné efekty a podsvícení tam, kde to zařízení umožnuje.

**Razer Hypershift** – Umožní nastavit pro tlačítko aktivaci režimu Hypershift mode tak dlouho jak je tlačítko stisknuté.

Launch Program – umožní nadefinovaným tlačítkem spustit zvolený program.

Multimedia – umožnuje spustit možnosti ovládání multimediálního přehrávače.

**Windows 8 charms** – umožnuje přepnutí nadefinovaných funkcí tlačítek k příkazům ve Windows. Pro více informací se podívejte zde: <u>http://windows.microsoft.com/en-sg/windows-8/getting-around-tutorial</u>

**Windows Shortcut** – umožní přiřazení funkce tlačítka k příkazu v OS. Viz: <u>https://support.microsoft.com/cs-cz/kb/126449</u>

**Text Function** – Umožnuje vložit text pomocí zvoleného tlačítka, dle toho jak jste si jej napsali a nastavily.

Disable – vypne funkčnost daného tlačítka.

#### Performance tab

Nastavení citlivosti myši a rychlosti pohybu kurzoru.

| <b>0</b>            | SYNAPSE MOUSE                                                    | PROFILES                                      | CHROMA          | MACRO             |            |       |       |                                                              | ¢ – |   |
|---------------------|------------------------------------------------------------------|-----------------------------------------------|-----------------|-------------------|------------|-------|-------|--------------------------------------------------------------|-----|---|
| $\langle - \rangle$ | CUSTOMIZE                                                        | PERFORMA                                      | NCE             | LIGHTING          | CALIBRATIC | )N    | POWER |                                                              |     | • |
|                     |                                                                  |                                               |                 |                   | PROFILE    | RAZER |       |                                                              |     |   |
|                     | SENSITIVITY<br>The number of dots-per<br>View Sensitivity Stages | r-Inch (DPI) of mous                          | se mavement.    | Sensitivity Stage |            | 0     |       | POLLING RATE<br>The frequency of data updates for the mouse. |     | 0 |
|                     | Stage 1 Stage<br>800 Y 1800                                      | 2         Stage 3           4500         4500 | Stage 4<br>9000 | Stage 5           |            |       |       | MOUSE PROPERTIES<br>Open Windows Mouse Properties            |     | • |
|                     | 100<br>V Enable X-Y                                              |                                               |                 |                   |            | 16000 |       |                                                              |     |   |
|                     |                                                                  |                                               |                 |                   |            |       |       |                                                              |     |   |
|                     |                                                                  |                                               |                 |                   |            |       |       |                                                              |     |   |
|                     |                                                                  |                                               |                 |                   |            |       |       |                                                              |     |   |
|                     |                                                                  |                                               |                 |                   |            |       |       |                                                              |     |   |

#### Sensitivity

Zde nastavíte velikost citlivosti myši. Doporučené hodnoty jsou v rozmezí 1600-1800.

#### **Enable X-Y Sensitivity**

Při zaškrtnutém políčku máte možnost nastavit citlivost pro každou osu zvlášť.

#### **View Sensitivity Stages**

Ukazuje hodnoty citlivosti myši pro jednotlivé stupně a nastavení jejich parametrů.

#### **Polling Rate**

Zde nastavujete rychlost odezvy. Čím větší je číslo tím rychleji myš reaguje na dané činnosti. Můžete vybrat jednu z těchto možností mezi: 500Hz (2ms) až po 1000Hz (1ms).

#### **Mouse Properties**

Zde můžete změnit nastavení myši ve vašem operačním systému.

#### Lighting

Zde můžete upravovat funkce podsvícení zařízení případně danou funkci posvícení synchronizovat s ostatními kompatibilními produkty tam kde to zařízení umožnuje.

| <b>v</b>                |                                                   |                   |                                                                                                    |   |
|-------------------------|---------------------------------------------------|-------------------|----------------------------------------------------------------------------------------------------|---|
| $\langle \cdot \rangle$ | CUSTOMIZE PERFORMANCE LIGHTING                    | CALIBRATION POWER |                                                                                                    | 9 |
|                         |                                                   | PROFILE RAZER     |                                                                                                    |   |
|                         |                                                   | BRIGHT            | EFFECTS  CUICK EFFECTS  ADVANCED EFFECTS  Spectrum Cycling  Only one Chromeenabled device is connected                            | 9 |
|                         |                                                   | 0                 | Quick effects are presets that can be saved to a device's profile and<br>synced with other supported Razer Chroma-enabled devices |   |
|                         | When display is lumed UI  When kide for (minutes) |                   |                                                                                                    |   |
|                         |                                                   |                   |                                                                                                    |   |
|                         |                                                   |                   |                                                                                                    |   |
|                         |                                                   |                   |                                                                                                    |   |
|                         |                                                   |                   |                                                                                                    |   |
|                         |                                                   |                   |                                                                                                    |   |

Brigthness – Zde můžete vypnout podsvícení a světelné efekty zařízení či nastavit jejich intenzitu.

**Switch Off Lightning** – Zde můžete nastavit zda a kdy se má vypnout podsvícení zařízení, pokud přejde počítač do režimu spánku.

#### Základní světelné efekty:

|            | Název            | Popis                                                                   | Jak nastavit                                                         |
|------------|------------------|-------------------------------------------------------------------------|----------------------------------------------------------------------|
| $\bigcirc$ | Breathing        | Klávesnice se bude<br>rozsvětlovat a<br>zhasínat                        | Vyberte až dvě barvy mezi<br>kterými bude probíhat světelný<br>efekt |
|            | Reactive         | Pokud kliknete na<br>jakékoliv tlačítko<br>myši to se rozsvítí          | Zvolte si požadovanou barvu a<br>dobu podsvícení                     |
|            | Spectrum Cycling | Nekonečný cyklus<br>celého barevného<br>spektra                         | Základní efekt není potřeba nic<br>nastavovat                        |
|            | Static           | Bude svítit jen<br>zvolená barva                                        | Zvolte si požadovanou barvu<br>podsvícení                            |
| $\bigcirc$ | Wave             | Cyklus barev se bude<br>pohybovat dle<br>nastaveného spektra<br>a směru | Zvolte si směr kterým se má barva<br>pohybovat                       |

#### Calibration

Umožní vám nakalibrovat optický senzor myši pro zvolený povrch na kterém myš používáte.

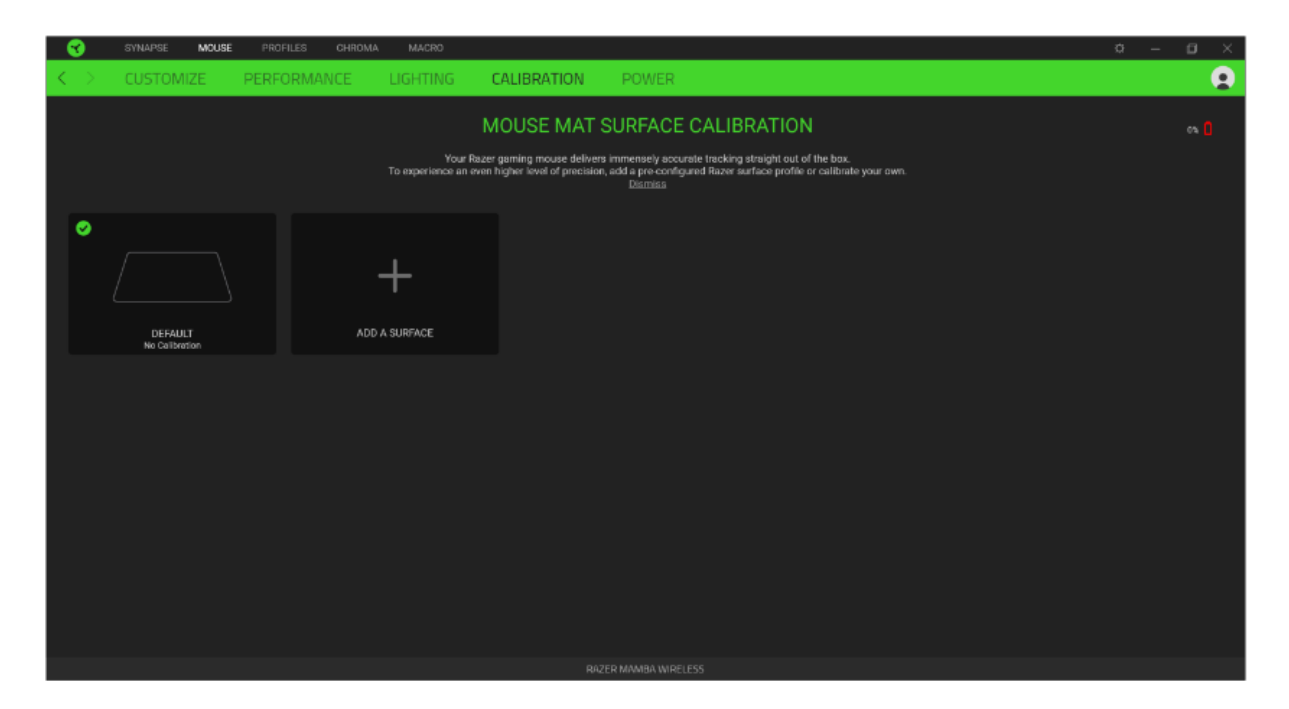

#### Power

Umožnuje vám nastavit za jak dlouho při nečinnosti se myš přepne do úsporného režimu a změnu nastavení indikátoru nabití akumulačního článku v myši.

| <b>3</b>          | SYNAPSE MOUSE PROFILES CHROMA MACRO                             |                   |                                                                                 | • – Ø × |
|-------------------|-----------------------------------------------------------------|-------------------|---------------------------------------------------------------------------------|---------|
| $\langle \rangle$ | CUSTOMIZE PERFORMANCE LIGHTING                                  | CALIBRATION POWER |                                                                                 | •       |
|                   |                                                                 | PROFILE RAZER     |                                                                                 |         |
|                   | WIRELESS POWER SAVING<br>Enter sleep mode if idle for (minutes) | ¢                 | WIRELESS LOW POWER MODE<br>Enter Low Power Mode when battery level is below (%) | 0       |
|                   | 1                                                               | 15                | 5% 25% 50% 75%                                                                  | 100%    |
|                   |                                                                 |                   |                                                                                 |         |
|                   |                                                                 | RAZER MAMBA WIREL | ESS                                                                             |         |

#### **Profilles Tab**

Umožnuje vytvářet, ukládat a mazat vlastní profily nastavení pro jednotlivá zařízení.

| <u> </u>          | SYNAPSE                | MOUSE PROFILES | CHROMA | MACRO          | Q – | · 🖬 × |  |
|-------------------|------------------------|----------------|--------|----------------|-----|-------|--|
| $\langle \rangle$ | DEVICES                | LINKED GAME    |        |                |     |       |  |
|                   |                        | PROFILES       |        | LINKED GAMES + |     |       |  |
|                   |                        | RAZER          |        |                |     |       |  |
| R/                | AZER MAMBA<br>WIRELESS |                |        |                |     |       |  |
|                   | CHROMA                 |                |        |                |     |       |  |
|                   |                        |                |        |                |     |       |  |

Vytvořit či přidat nový profil

Práce s profily: mazání, upravování, kopírování, propojování s příslušnými aplikacemi a hrami.

#### Macros tab

Zde můžete vytvářet vlastní makra – řetězce příkazů. Následně je ukládat či pozměňovat podle potřeby.

| - 😮               | SYNAPSE MOUSE   | PROFILES | CHROMA | MACRO    |                                                             |                 | ¢ – C                                                                                                    | ) × |
|-------------------|-----------------|----------|--------|----------|-------------------------------------------------------------|-----------------|----------------------------------------------------------------------------------------------------|-----|
| $\langle \rangle$ | MY MACROS       |          |        |          |                                                             |                 |                                                                                                    | •   |
|                   |                 |          |        |          |                                                             |                 |                                                                                                    |     |
|                   |                 |          |        | Record - | Insert +                                                    |                 |                                                                                                    |     |
|                   | Wacro 1<br>Bind |          |        |          | Start recording your action sequence or manually insert ind | hidual actions. | There are no keys or buttons bound to your device yet.<br>Directly create a new key bird here by clocing + to add<br>a new key bird. |     |
|                   |                 |          |        |          |                                                             |                 |                                                                                                    |     |
|                   |                 |          |        |          |                                                             |                 |                                                                                                    |     |
|                   |                 |          |        |          |                                                             | ( <b>b</b> • *  | PROPERTIES                                                                                                    |     |

Import nějakého již hotového uloženého makra.
 Export vašeho makra jinam dle možností.
 Přidání či vytvoření nového makra.

Odstranění zvoleného makra.

Duplikace zvoleného makra.

#### Vytvoření makra:

| SYNAPSE MOUSE | PROFILES CHROMA MACRO          |                                                                             |                                                                           |  |
|---------------|--------------------------------|-----------------------------------------------------------------------------|---------------------------------------------------------------------------|--|
| < > MY MACROS |                                |                                                                             |                                                                           |  |
|               |                                |                                                                             |                                                                           |  |
| MACRO LIST    |                                |                                                                             |                                                                           |  |
| Macro 1       | START                          |                                                                             |                                                                           |  |
| 0.0110        |                                |                                                                             |                                                                           |  |
|               |                                | Start recording your action sequence or manually insert individual actions. | There are no keys or buttons bound to your device ye                      |  |
|               |                                |                                                                             | Directly create a new key bind here by clicking + to a<br>a new key bind. |  |
|               |                                |                                                                             |                                                                           |  |
|               |                                |                                                                             |                                                                           |  |
|               | Sequence                       |                                                                             |                                                                           |  |
|               |                                |                                                                             |                                                                           |  |
|               |                                |                                                                             |                                                                           |  |
|               |                                |                                                                             |                                                                           |  |
|               | Foreground (Relative Position) |                                                                             |                                                                           |  |
|               | Start Point (Mouse Cursor)     |                                                                             |                                                                           |  |
|               |                                |                                                                             |                                                                           |  |
|               |                                |                                                                             |                                                                           |  |
|               |                                |                                                                             |                                                                           |  |
|               |                                |                                                                             |                                                                           |  |
|               |                                |                                                                             |                                                                           |  |
|               |                                |                                                                             |                                                                           |  |

Nahrání požadovaného makra dle potřeb.

STOP Ukončení nahrávání požadovaného makra.

#### Úprava makra:

| Image: A marked List       Image: A marked List       Image: A marked List <td< th=""><th>SYNAPSE MOUSE PROFILES CH</th><th>ROMA MACRO</th><th>× 🖬 – 🖉</th></td<>                                                                                                    | SYNAPSE MOUSE PROFILES CH | ROMA MACRO                                                                                                    | × 🖬 – 🖉                                               |
|----------------------------------------------------------------------------------------------------|---------------------------|----------------------------------------------------------------------------------------------------|-------------------------------------------------------|
| MACRO LST     Macro 1   table     Nacro 1   table     Nacro 1   table     Nacro 1   table     Nacro 1   table     Nacro 1   table     Nacro 1   table     Nacro 1   table     Nacro 1   table     Nacro 1   table     Nacro 1   table   table     Nacro 1   table   table   tab                                                                                                    | < > MY MACROS             |                                                                                                    | •                                                     |
| MACRO LIST     Macro 1   Bible     Image: a list a list a l |                           |                                                                                                    |                                                       |
| Marce 1     Image: Restance     Image: Restance <                                                                                                    | MACRO LIST 🛃 🕂            | Record + Insert +                                                                                                    |                                                       |
|                                                                                                    | Macro 1                   | Image: Keystroke         Image: Mouse Builton         Image: Type Text         Image: Type Text | PROPERTIES DELAV 0.1159 Action Keystroke  Keystroke D |
|                                                                                                    |                           |                                                                                                    |                                                       |
|                                                                                                    |                           |                                                                                                    |                                                       |

Pokud máte již nějaké vytvořené makro, zde si jej můžete podle potřeb upravit.

**Key Binds** – Umožní vidět aktuální klávesové zkratky pro zvolené makro. **Properties** – Umožní individuální nastavení jednotlivých maker.

#### **Settings Window**

Kliknutím na tlačítko 🍄 v Razer Synapse 3 si můžete nastavit chování této aplikace při startu systému.

| Image: A constant of the constant of the constant o |        |           |
|----------------------------------------------------------------------------------------------------|--------|-----------|
| Maccord Image: Image: Im          |        | 0         |
| O di tato a                                                                                                    | Record | KEY BINDS |

**General tab** – Základní panel nastavení zde můžete změnit jazykové nastavení dle nabídky a chování Razer Synapse 3.

11

**Reset tab –** Umožnuje resetování všech nastavení do počátečního stavu.

About tab – Informace o programu.

# <u>Údržba a čistění</u>

Zařízení vyžaduje minimální údržbu, ale přesto doporučujeme jednou měsíčně provádět tyto úkony:

- Zařízení odpojte od počítače a pomocí vlhkého hadříku či vaty navlhčené v teplé vodě jemně očistěte od nečistot.
- K čištění mezer používejte kulaté párátko nebo navlhčené tampóny pro čištění uší.
- K případnému čištění optiky myši, použijte jen suché tampóny do uší a jemně odstraňte případné nečistoty, či odfoukněte prachové částečky.